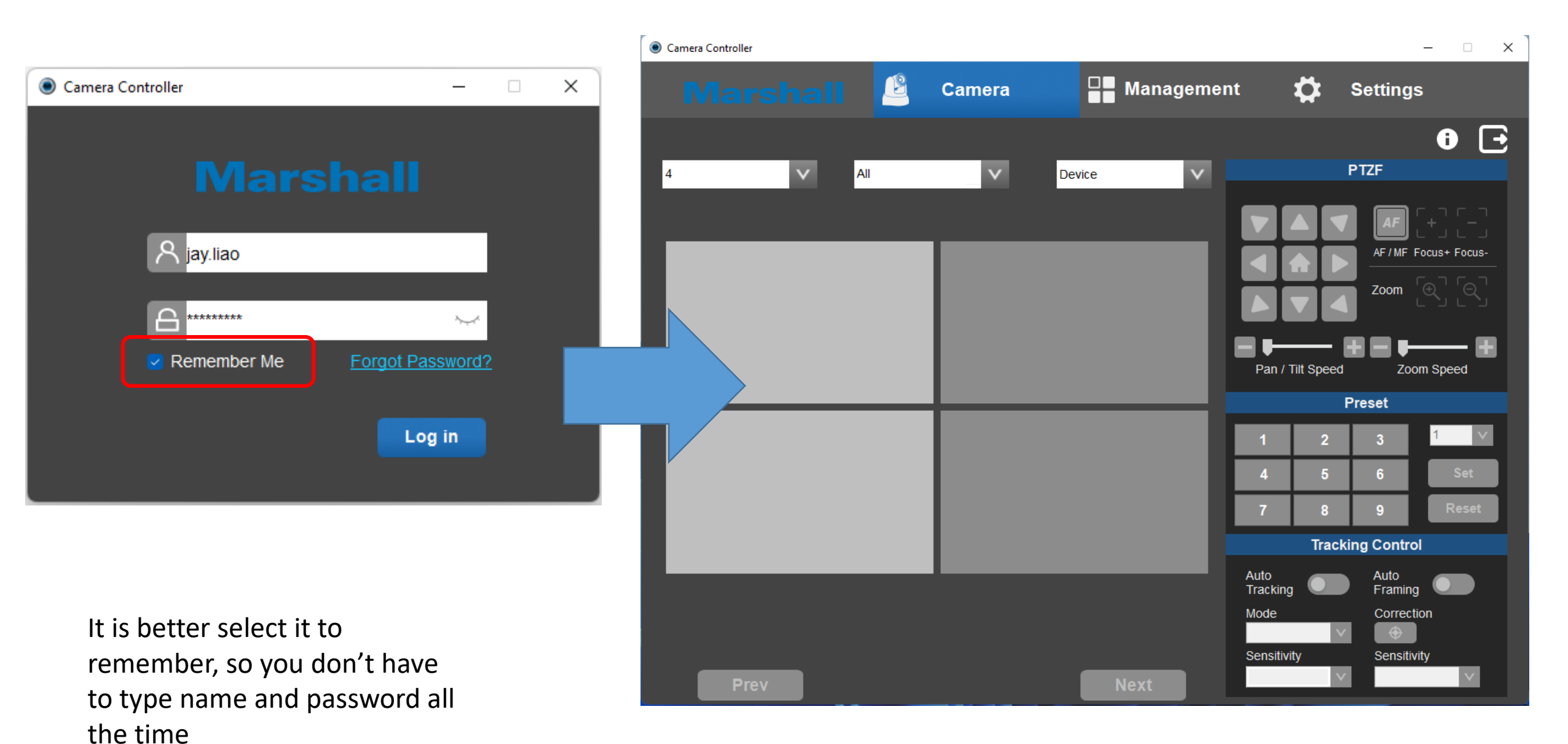

After login, the main page in [Camera] didn't have camera image, then go [Management] to search

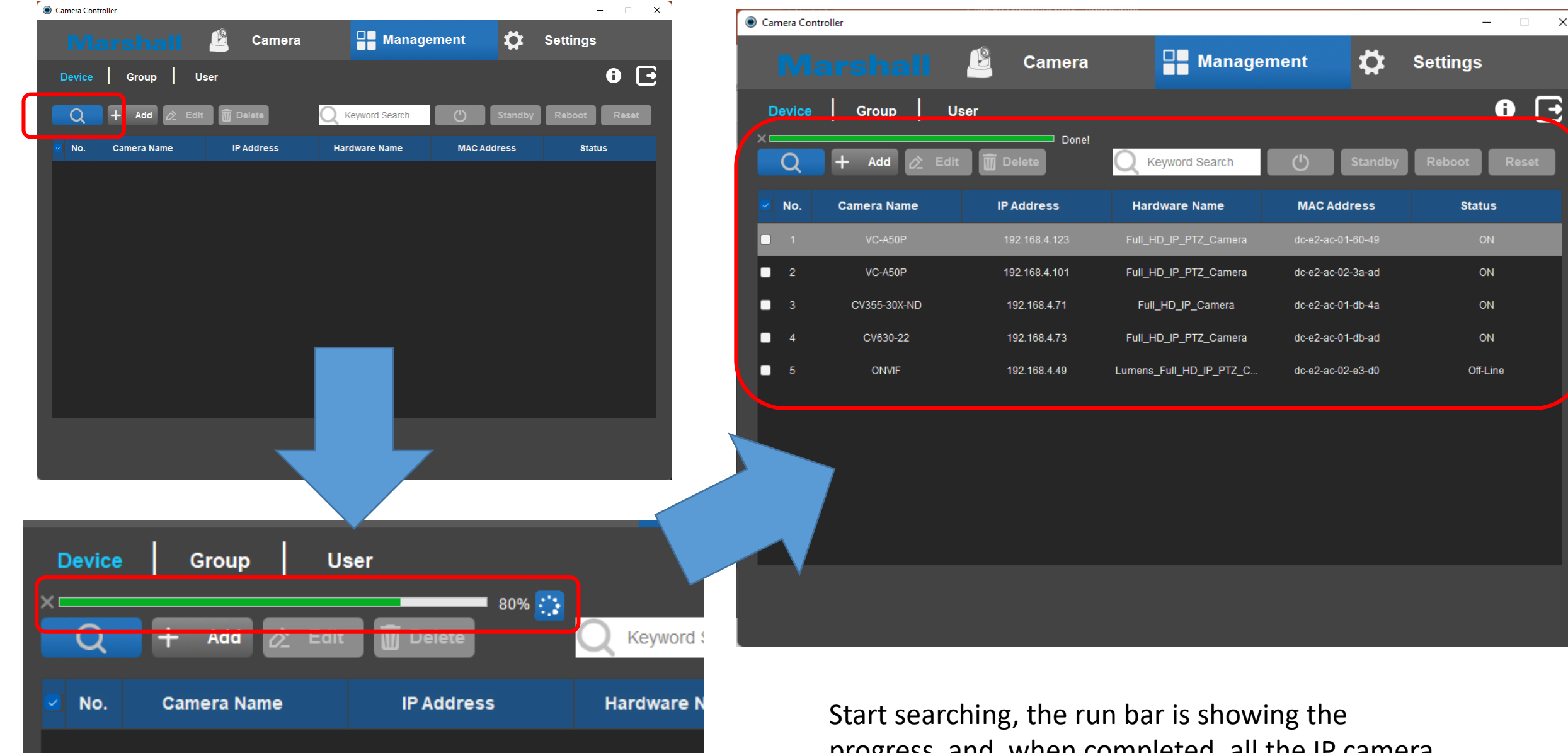

progress, and when completed, all the IP camera will be shown up as above.

 $\times$ 

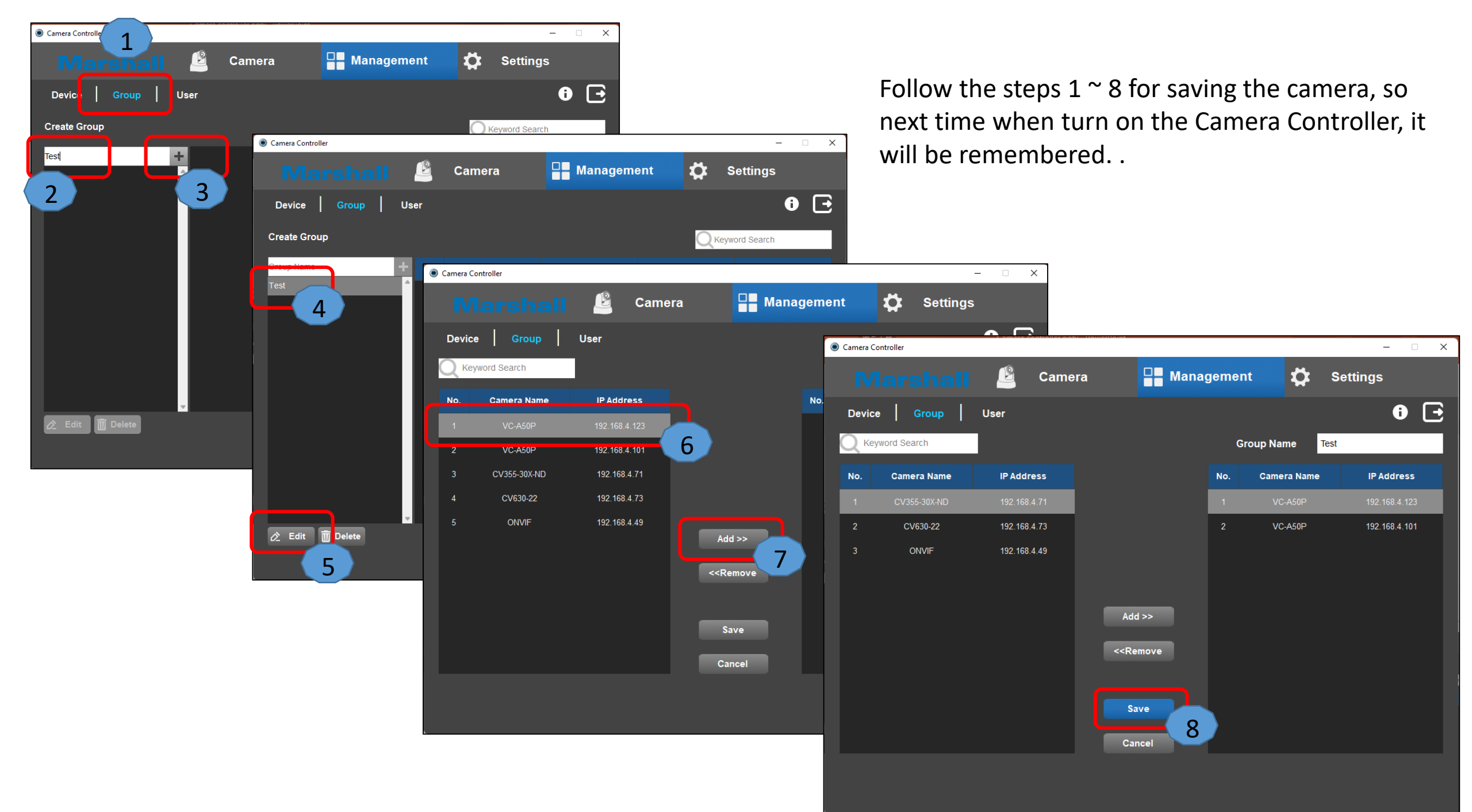

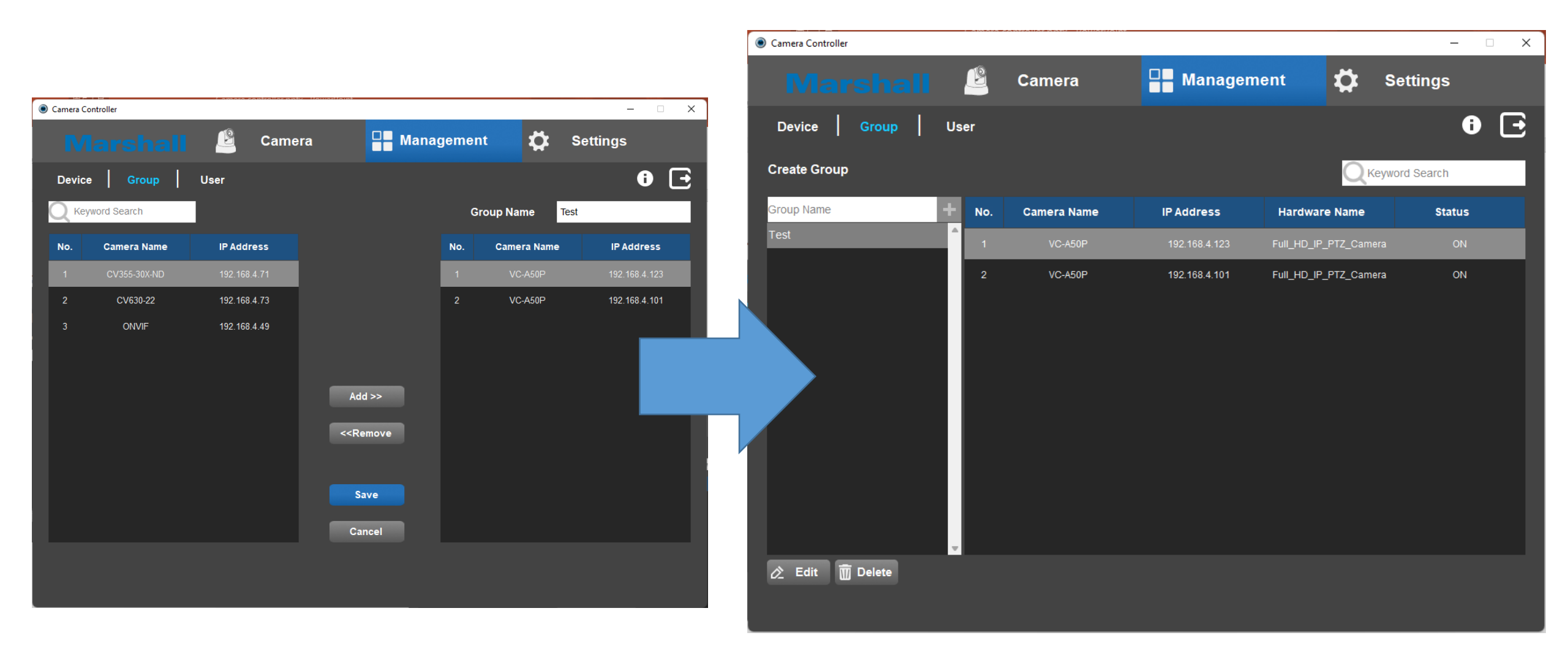

After Save the cameras, it will back to [Management] page.

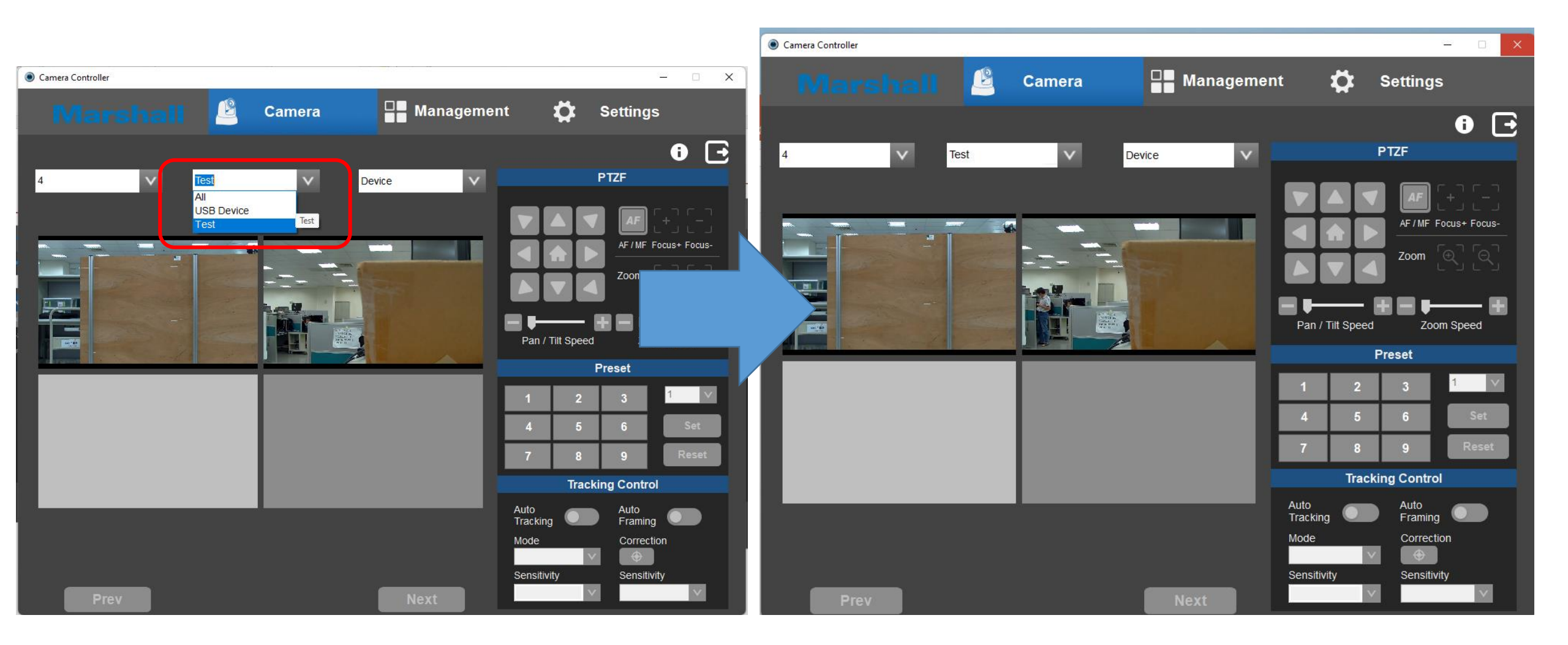

Select the group you created, it will show the camera image as the group you set

After you turn off the camera controller, and trun on again, you will see the camera in group and show up in [Camera] page directly without search

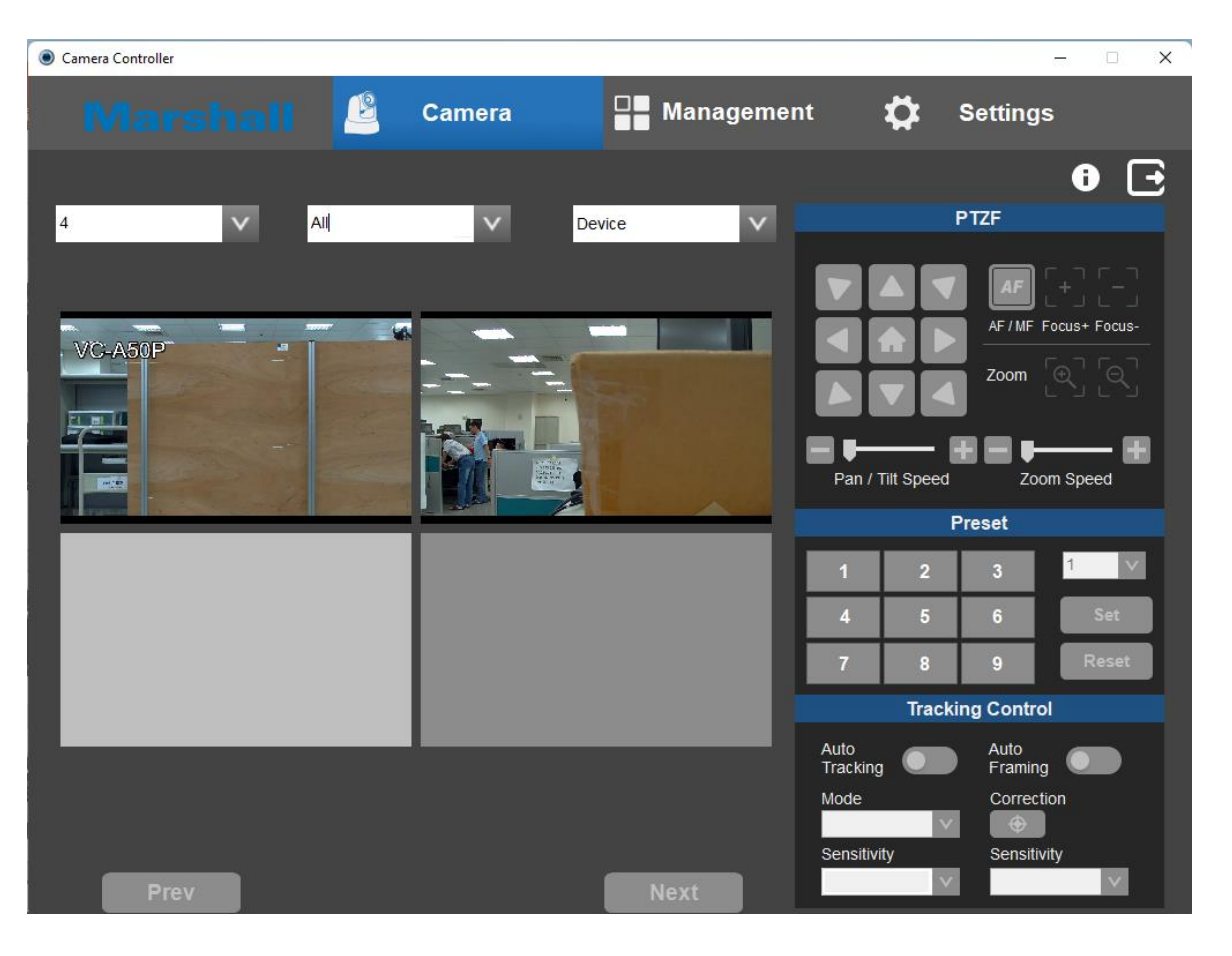

if you go [Management] it will show the remain cameras only. If there are some more cameras, you need to do search again.

| ● Camera Controller - □ X |        |              |                   |                       |                   |              |
|---------------------------|--------|--------------|-------------------|-----------------------|-------------------|--------------|
|                           |        |              | 🗳 Camera          | Hanage                | ment 🔅            | Settings     |
|                           | Device | Group   U    | ser               |                       |                   | <b>6</b> 🔁   |
|                           | Q      | 🕂 Add 🖉 Edit | t <u> D</u> elete | Q Keyword Search      | () Standby        | Reboot Reset |
|                           | No.    | Camera Name  | IP Address        | Hardware Name         | MAC Address       | Status       |
|                           | ] 1    | VC-A50P      | 192.168.4.123     | Full_HD_IP_PTZ_Camera | dc-e2-ac-01-60-49 | ON           |
|                           | 2      | VC-A50P      | 192.168.4.101     | Full_HD_IP_PTZ_Camera | dc-e2-ac-02-3a-ad | ON           |
|                           |        |              |                   |                       |                   |              |
|                           |        |              |                   |                       |                   |              |
|                           |        |              |                   |                       |                   |              |
|                           |        |              |                   |                       |                   |              |
|                           |        |              |                   |                       |                   |              |
|                           |        |              |                   |                       |                   |              |
|                           |        |              |                   |                       |                   |              |
|                           |        |              |                   |                       |                   |              |
|                           |        |              |                   |                       |                   |              |
|                           |        |              |                   |                       |                   |              |